# Ghid de instalare TV Box HD

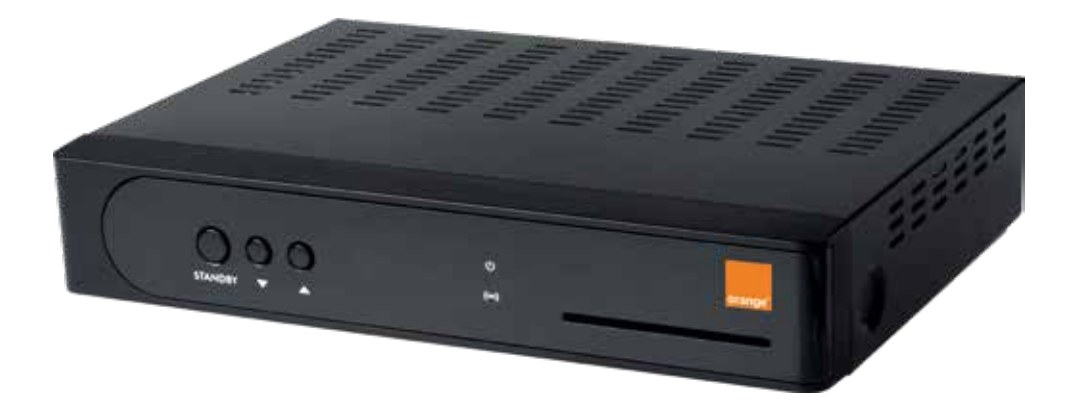

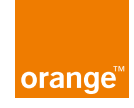

# Cuprins

| Măsuri de siguranță               | 2  |
|-----------------------------------|----|
| Programare telecomandă universală | 5  |
| Telecomanda                       | 6  |
| Panoul frontal                    | 8  |
| Panoul din spate                  | 9  |
| Instrucțiuni de instalare         | 10 |
| Ghidul funcțiilor din meniu       | 14 |
| Întrebări frecvente               | 17 |

### Măsuri de siguranță

Te rugăm să citești cu atenție toate informațiile cuprinse în acest manual și să-l păstrezi pentru consultare ulterioară.

- Deconectează receiverul de la sursa de curent înainte de a-l conecta la alte echipamente
- Nu deconecta cablurile de semnal și AV în timp ce aparatul este pornit
- Scoate cablul de alimentare din priză dacă aparatul nu este folosit pentru o perioadă îndelungată de timp
- Atunci când muți aparatul dintr-un mediu cald într-unul rece, sau viceversa, oprește aparatul și pornește-l după 1-2 ore
- Fereşte aparatul de ploaie sau orice alt lichid. Nu aşeza obiecte ce conțin lichide pe aparat. Dacă intră lichid în aparat, scoate cablul de alimentare imediat pentru a evita apariția flăcărilor sau șocurilor electrice.
- Pentru a asigura o ventilație bună, nu acoperi gurile de ventilație cu ziare, cârpe, perdele sau alte astfel de obiecte
- Nu aşeza obiecte grele deasupra aparatului
- Deconectează cablul de alimentare înainte de curățarea aparatului. Șterge suprafața exterioară a aparatului cu o cârpă uscată.

#### Mediul de instalare

- Pentru o ventilație bună, păstrează minimum 10 cm distanță între receiver și alte obiecte
- Nu aşeza obiecte ce produc căldură în jurul aparatului (ex. lumânări, radiator, calorifer, sobă, amplificator)
- Temperatura camerei în care se află receiverul trebuie să fie moderată.
- Evită umiditatea ridicată
- Evită lumina directă a soarelui
- Evită vibrațiile puternice

### Instrucțiuni pentru priza electrică și cablul de alimentare

- Asigură-te că priza electrică se află în apropierea aparatului și că este bine fixată
- Nu atinge cablul de alimentare cu mâinile ude
- Pentru a evita incendiile sau șocurile electrice cauzate de un scurtcircuit, ce pot pune în pericol siguranța personală sau cauza daune casei, nu folosi un cablu de alimentare defect și contactează un reprezentant Orange pentru înlocuirea acestuia

### Instrucțiuni pentru telecomandă și baterie

- Plasează bateriile în compartimentul pentru baterii ținând cont de polaritatea indicată prin simbolurile afişate
- Dacă telecomanda nu este folosită timp îndelungat, scoate bateriile pentru a evita scurgerea lichidului din interior, ce poate coroda alte componente din interiorul telecomenzii
- Înlocuieşte bateriile atunci când acestea se uzează și evită poluarea mediului înconjurător aruncându-le în locurile speciale de colectare

### Programare telecomandă universală

- 1. Telecomanda este prevăzută cu 4 butoane care controlează televizorul: TV Standby, TV Input, TV Volume+/-
- 2. Configurarea butoanelor universale se face folosindu-se secvența <<ROȘU + ALBASTRU>> <9> <9> <1> <prima cifră> <a doua cifră> <a treia cifră> <a patra cifră> << TV Standby>> OK, astfel:
  - se apasă simultan butoanele ROŞU şi ALBASTRU timp de 3 secunde, până când ledul rămâne aprins, apoi se introduce secvența <9> <9> <1> <prima cifră> <a doua cifră> <a treia cifră> <a patra cifră> <<< TV Standby>>> OK;
  - dacă într-un interval de 10 secunde de la introducerea primei cifre nu se introduc alte cifre, telecomanda va ieşi din modul de programare cu o clipire de eroare.
- 3. Dacă secvența a fost făcută corect, televizorul se va închide după apăsarea butonului TV Standby.

Codurile pentru cel mai frecvent întâlnite mărci de televizoare: LG – 1628; Panasonic – 2153; Philips – 2195; Samsung – 2448; Sony – 2679; Sharp – 2550; Orion – 2111; Grundig – 1162; Akai – 0074.

### **Telecomanda**

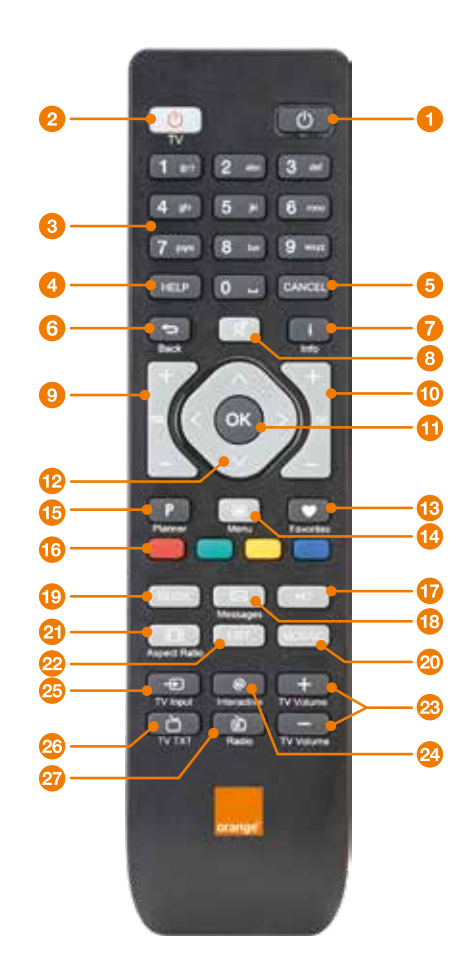

#### Notă:

- Butoanele de pe panoul frontal al receiverului au aceleaşi funcţii ca şi cele de pe telecomandă
- Te rugăm să urmăreşti instrucțiunile afişate pe ecran

|    | Buton           | Funcție                                                                 |
|----|-----------------|-------------------------------------------------------------------------|
| 1  | STB standby     | Comutare între modul de funcționare și standby al receiverului          |
| 2  | TV standby      | Comutare între modul de funcționare și standby al TV-ului               |
| 3  | 0 – 9           | Butoanele numerice                                                      |
| 4  | HELP            | Afișare fereastră cu informații de contact                              |
| 5  | CANCEL          | leșire din meniu sau din fereastra pop-up                               |
| 6  | BACK            | Înapoi la canalul vizionat anterior sau la meniul anterior              |
| 7  | INFO            | Afișare informații detaliate despre program                             |
| 8  | MUTE            | Dezactivare/restaurare sunet                                            |
| 9  | VOL +/-         | Reglare volum receiver                                                  |
| 10 | CH +/-          | Schimbare canal cu o poziție înainte/înapoi                             |
| 1  | OK              | Afișare listă canale/Confirmare operațiune                              |
| 12 | ▲▼◀►            | Navigare Sus, Jos, Stânga, Dreapta                                      |
| 13 | FAVORITES       | Afişare/setare mod favorit                                              |
| 14 | MENU            | Afișare meniu principal                                                 |
| 15 | PLANNER         | Afișare fereastră emisiuni planificate                                  |
| 16 | Colored buttons | Funcții care depind de aplicații specifice                              |
| 1  | HD              | Afișare listă canale HD                                                 |
| 18 | Messages        | Afișare fereastră mesaje                                                |
| 19 | GUIDE           | Afișare Ghid Electronic de Programe                                     |
| 20 | MOSAIC          | Buton inactiv                                                           |
| 21 | ASPECT RATIO    | Afișare fereastră de configurare rezoluție TV                           |
| 22 | LIST            | Afișare listă de canale                                                 |
| 23 | TV vol +/-      | Reglare volum televizor (după împerechere telecomandă receiver cu TV)   |
| 24 | Interactive     | Buton inactiv                                                           |
| 25 | TV Input        | Selectare sursă televizor (după împerechere telecomandă receiver cu TV) |
| 26 | TV TXT          | Buton inactiv                                                           |
| 27 | Radio           | Buton inactiv                                                           |

### **Panoul frontal**

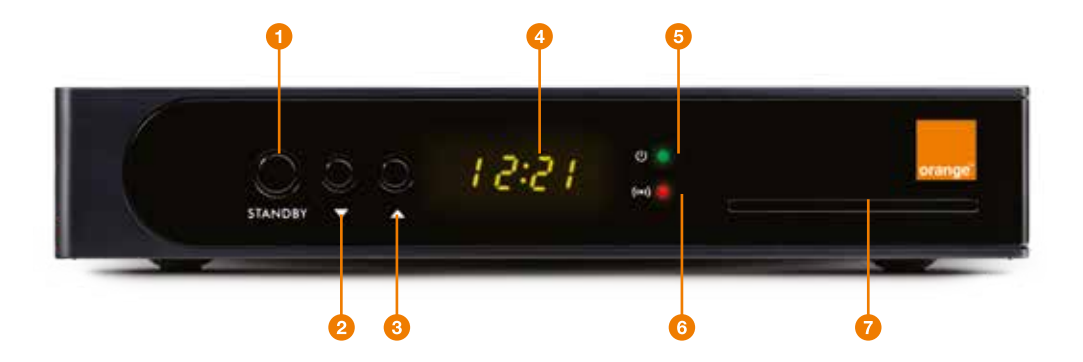

|   | Buton                | Funcție                                                                                                    |
|---|----------------------|----------------------------------------------------------------------------------------------------|
| 1 | STANDBY              | Comută receiverul între modurile ON (PORNIT) și OFF (OPRIT).                                                                                      |
| 2 | CHANNEL DOWN         | Utilizat pentru schimbarea canalului cu o poziție înapoi.                                                                                         |
| 3 | CHANNEL UP           | Utilizat pentru schimbarea canalului cu o poziție înainte.                                                                                        |
| 4 | DISPLAY              | Utilizat pentru afișarea stării curente, cum ar fi ora și informații despre funcționarea echipamentului.                                          |
| 5 | LED POWER            | Pornit (verde), Oprit (roșu).                                                                                                    |
| 6 | LED SEMNAL           | Roșu - receiverul primește semnal; Stins - nu primește semnal; Intermitent roșu - atunci când receiverul primește instrucțiuni de la telecomandă. |
| 7 | Fantă card vizionare | Utilizată pentru introducerea cardului de vizionare în receiver.                                                                                  |

Partea frontală a aparatului se poate schimba fără atenționare prealabilă.

### Panoul din spate

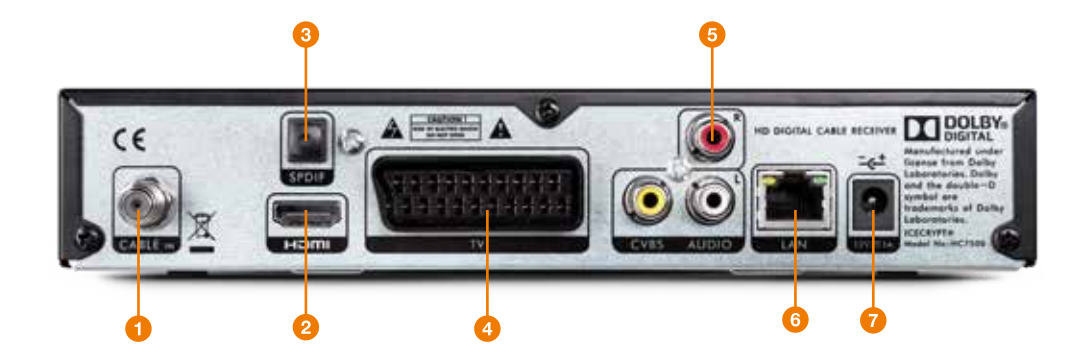

|   | Buton           | Funcție                                                                                                    |
|---|-----------------|----------------------------------------------------------------------------------------------------|
| 1 | Cable IN        | Utilizat pentru conectarea mufei de la splitterul de semnal sau router.                                         |
| 2 | DV-OUT (HDMI)   | Utilizat pentru conectarea prin cablu HDMI la mufa HDMI a televizorului, pentru imagini de calitate superioară. |
| 3 | S/PDIF (Optic)  | Utilizat pentru conectarea unui amplificator digital.                                                           |
| 4 | SCART PENTRU TV | Utilizat pentru conectarea televizorului prin intermediul cablului SCART.                                       |
| 5 | RCA             | Utilizat pentru conectarea televizorului prin intermediul cablului RCA.                                         |
| 6 | RJ45 (LAN)      | Utilizat pentru conectarea cablului Ethernet.                                                                   |
| 7 | Power IN        | Utilizat pentru conectarea receiverului la sursa de alimentare cu energie electrică.                            |

Partea din spate a aparatului se poate schimba fără atenționare prealabilă.

## Instrucțiuni de instalare

#### 1. Instalarea cardului de vizionare

Fanta pentru cardul de vizionare se află pe panoul frontal al receiverului. Introdu orizontal cardul potrivit direcției indicate de săgeată.

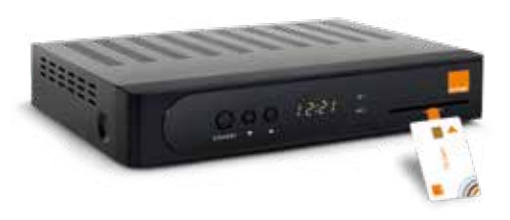

Note:

- Împinge cardul până atinge capătul slotului pentru a asigura un bun contact. Ține minte numărul de card, pentru orice eventualitate.
- Nu îndoi și nu deteriora cardul
- Nu aşeza cardul în lumina directă a soarelui sau într-un mediu cald
- Foloseşte o cârpă uscată și moale pentru a curăța suprafața cardului. Nu îl introduce în lichid sau într-un agent de curățare.
- În cazul în care cardul de vizionare nu mai funcționează, contactează Serviciul Clienți.

#### 2. Conectarea sursei de semnal

Conectarea receiverului la splitterul de semnal sau router va fi realizată de către un reprezentant Orange Romania Communications. Se va conecta portul CABLE IN al receiverului la splitterul de semnal sau router cu ajutorul unui cablu RF.

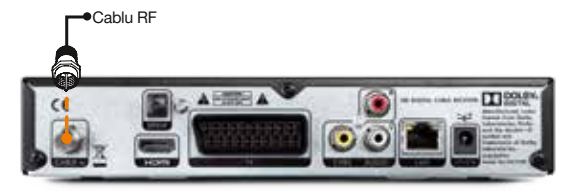

### 3. Conectarea TV-ului

Televizorul îl poți conecta la receiver în două moduri: prin intermediul cablului DV-OUT (HDMI) sau prin intermediul cablului RCA. Dacă ai un sistem audio surround, îl poți conecta prin intermediul ieșirii S/PDIF.

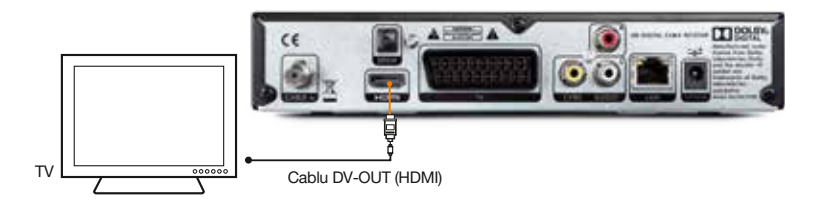

Notă: Asigură-te că televizorul este setat pe modul input/sursă HDMI.

DV-OUT (HDMI), sau high-definition multimedia interface (interfață multimedia de înaltă definiție), este o interfață care permite transmiterea unui semnal digital audio și video cu ajutorul unui singur cablu. La conectarea cu cablul DV-OUT (HDMI) nu trebuie să conectezi cablurile audio, ci doar să realizezi conexiunea prin DV-OUT (HDMI)/DVI.

Dacă televizorul tău nu are un port DV-OUT (HDMI), poți viziona imaginile pe televizor conectând un capăt al cablului RCA la receiver și celălalt capăt la televizor, respectând culorile.

Notă: Asigură-te că televizorul tău este setat pe modul input/sursă RCA.

### 4. Conectarea la sursa de alimentare

Introdu un capăt al cablului de alimentare în portul de input al receiverului și celălalt capăt în priză. Asigură-te în prealabil că priza este funcțională. Când pornești receiverul vei vedea mesajul "Please wait" (Așteptă) și apoi va fi afișat canalul cu numărul cel mai mic.

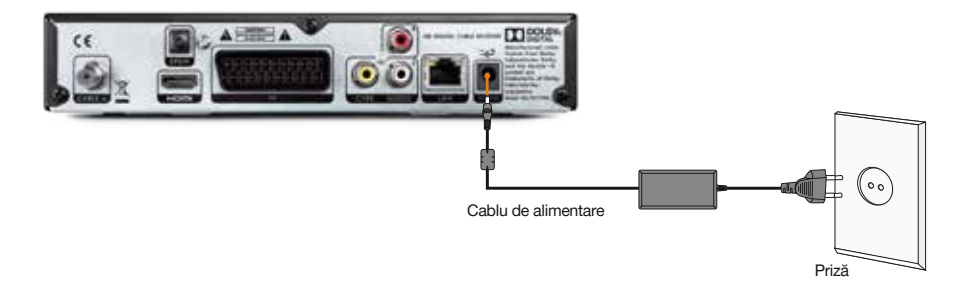

Potrivit Regulamentului Comisiei Europene 1275/2008 privind reglementarea consumului de electricitate al receiverelor de cablu, atunci când aparatele de acest tip se află în standby și nu sunt folosite pentru o perioadă de timp, este obligatoriu să intre în starea de standby pasiv, în care acestea au un consum de electricitate de 0,5 W. Pentru a fi în conformitate cu aceste reglementări, receiverul va intra în modul de standby pasiv după aproximativ 6 ore de la închiderea acestuia din panoul frontal sau din telecomandă.

În plus, poți comuta receiverul în starea de standby pasiv prin apăsarea butonului de standby de pe telecomandă timp de 5 secunde, dacă ești în modul vizualizare. Pentru a reporni receiverul, apasă butonul o de pe panoul frontal sau telecomandă, apoi așteaptă câteva momente până când receiverul își va relua activitatea. Astfel, vei contribui la un consum mult mai mic de electricitate atunci când nu folosești receiverul.

### 5. Configurarea inițială

După efectuarea pașilor 1-4 ai instalării, la prima pornire a receiverului, parametrii principali de funcționare trebuie să se actualizeze. Te rugăm să aștepți încheierea acestei operațiuni înainte de a continua configurarea.

Pentru a putea urmări programe TV sau pentru a utiliza ghidul TV, este necesară o configurare completă a receiverului. Pentru a efectua o configurare completă, trebuie să treci prin toate ecranele de configurări. Până la finalizarea întregului proces de configurare vor funcționa numai butoanele necesare pentru aceste operațiuni.

Mai întâi va apărea un ecran pentru selectarea limbii de utilizare a receiverului, apoi un ecran cu selectarea rezoluției, urmat de un ecran cu mesaj de atenționare pentru verificarea conectării receiverului la sursa de semnal. În final, vor apărea ecranul pentru selectarea semnalului transponderului și ecranul pentru puterea și calitatea semnalului.

- a. Selectarea limbii meniului implicit Română, se modifică cu buton navigare stânga/dreapta
- b. Lista de configurare rezoluție implicit 720p
- c. Verificarea semnalului se selectează EntryPoint 57
- d. Ecranul pentru puterea și calitatea semnalului

#### Informații despre emisiuni

Informațiile cu privire la emisiuni apar pe ecran de fiecare dată când schimbi canalul. De asemenea, poți accesa aceste informații apăsând butonul "INFO" în timp ce vizionezi programul respectiv. Astfel, poți să te informezi cu privire la conținutul programului vizionat, dar și despre programele care vor urma pe canalul respectiv sau pe alte canale, pentru o perioadă de timp specificată. Acest ecran afișează programele care încep la ora locală și cele din următoarele 24 de ore. Mesajul va rămâne pe ecran în funcție de durata de timp definită în setări.

## Ghidul funcțiilor din meniu

Toate funcțiile receiverului tău de Cablu Digital se regăsesc în meniu. Aceste opțiuni sunt: Acum în Program, Planificare, Configurare, Profiluri Utilizator, Mesaje, Ajutor. Apăsați tasta Menu pentru a afișa meniul principal de fiecare dată când dorești să folosești aceste funcții.

Butoanele colorate sunt utile atunci când navighezi prin programe, iar funcțiile lor sunt indicate întotdeauna pe ecran.

#### 1. Ghidul de programe

Aici poți răsfoi informațiile despre programele săptămânii și poți înregistra comanda de a viziona viitoare programe. Această secțiune de meniu este împărțită în 3 submeniuri: Toate canalele, Gen Canale și Gen Evenimente. Dacă emisiunea a început deja, cu ajutorul butonului OK vei fi transferat direct la canalul respectiv. Dacă emisiunea nu a început, vei putea accesa informațiile.

Apăsând butonul "i" sau "Info" vei primi informații despre conținutul emisiunii.

- Cu ajutorul butoanelor cu săgeți în sus și în jos poți parcurge lista de canale
- Cu ajutorul butoanelor cu săgeți în stânga și în dreapta poți parcurge lista de programe
- Cu ajutorul butonului albastru poți parcurge următoarele 24 de ore
- Cu ajutorul butonului galben poți accesa anterioarele 24 de ore
- Cu ajutorul butonului verde poți sorta lista de canale în funcție de genul acestora
- Dacă emisiunea nu a început, vei putea accesa informațiile despre conținutul acesteia și vei avea posibilitatea de a activa un mesaj de reamintire
- Dacă informațiile cu privire la lista de emisiuni nu sunt disponibile, va apărea mesajul "Informație indisponibilă". Informațiile despre emisiuni sunt afişate pentru un interval de 48h.

### 2. Planificare (planner)

Prin apăsarea butonului PLANNER de pe telecomandă se va afișa o listă cu toate programele pe care le-ai selectat pentru o vizionare ulterioară. În acest ecran, poți parcurge toate programele selectate, având posibilitatea de a le anula.

Pentru a seta un mesaj de reamintire pentru un program viitor, accesează programul respectiv cu ajutorul ghidului TV. Marchează programul dorit și apasă 'OK'. Va apărea un ecran cu informații despre conținutul programului, iar tu ai opțiunea de a activa un mesaj de reamintire.

#### 3. Configurare

Aici poți modifica preferințele legate de:

- Control Parental Aici poți bloca acele canale pe care nu dorești să le accesezi, să stabilești nivelul ratingului parental și să schimbi PIN-ul tău. PIN-ul inițial al meniului, configurat în mod automat, este "0000"; în cazul în care îl modifici este important să reții noul PIN.
- Configurare Utilizator Poți configura lista de canale preferate şi modifica limba ghidului de programe, formatul audio din cadrul emisiunilor, durata bannerului, tipul de screen saver, rezoluția ecranului etc.
- Configurare Sistem Poți vizualiza informații despre diagnostic, să configurezi parametrii semnalului sau tipul de output TV și testa semnalul. În plus, poți reconfigura setările sistemului la cele inițiale din fabrică.

### ATENȚIE!

Îți recomandăm să folosești cu atenție funcția de revenire la setările din fabrică, pentru a nu pierde în mod accidental toate configurările personalizate.

#### 4. Profiluri utilizator

Aici poți realiza 4 profiluri de utilizator, câte unul pentru fiecare membru al familiei tale. Ștergerea numelui predefinit se face cu ajutorul săgeții stânga de pe telecomandă și redenumirea utilizatorului cu ajutorul tastelor 0-9.

Pentru fiecare utilizator poți configura câte o listă de 30 de canale pe care le poți aranja în ordinea dorită. Navigarea în acest meniu se face cu ajutorul săgeților sus/jos/stânga/ dreapta, iar selecția se face cu ajutorul tastei OK.

#### 5. Mesaje

Aici poți vizualiza toate mesajele primite de la Orange Romania Communications în legătură cu ofertele curente, modificări ale grilei de programe sau alte informații de interes general. Poți șterge aceste mesaje după vizualizarea lor, doar pentru mesajele trimise cu această opțiune disponibilă.

#### 6. Ajutor

Aici poți accesa informații despre programarea telecomenzii tale universale și cele mai uzuale coduri TV, puncte de contact și răspunsuri pentru cele mai frecvente întrebări legate de funcționarea serviciului Orange Home TV.

## Întrebări frecvente

#### 1. Ce fac dacă ledul panoului frontal este stins?

 Verifică alimentarea receiver-ului: cablul său de alimentare trebuie să fie conectat la o priză funcțională și totodată să fie corect și ferm introdus în receiver.

#### 2. Ce fac dacă nu am imagine?

 Controlează conexiunile cablului HDMI/SCART/AV și asigură-te că acesta este conectat corespunzător atât la receiver, cât și la aparatul TV.

#### 3. Ce fac dacă nu am sunet?

- Controlează conexiunile cablului HDMI/SCART/AV și asigură-te că acesta este conectat corespunzător atât la receiver, cât și la aparatul TV.
- Apasă butonul MUTE pentru a reactiva volumul, dacă receiver-ul este în modul Mute sau acționează butonul VOL+ pentru a mări nivelul de sunet, dacă acesta este la nivelul minim.

#### 4. Ce fac dacă nu am nici imagine și nici sunet?

- Controlează conexiunile cablului HDMI/SCART/AV și asigură-te că acesta este conectat corespunzător atât la receiver, cât și la aparatul TV.
- Verifică modul de input/sursă al televizorului și asigură-te că acesta este HDMI/SCART/AV.
- Apasă butonul ON/OFF pentru a comuta receiver-ul în modul de operare, dacă acesta este în modul Standby.

## Întrebări frecvente

#### 5. Ce fac dacă pe ecran apare mesajul "Lipsă semnal"?

- Inspectează cablul de semnal și asigură-te că acesta este conectat corespunzător.
- Parametrii de program sunt setați greșit. Resetează parametrii corect sau sună la Serviciul de Relații cu Clienții (300, gratuit în rețeaua Orange sau 0374.300.300, apel cu tarif normal din orice rețea și din roaming).

#### 6. Ce fac dacă receiver-ul se oprește în timpul funcționării?

 Opririle din funcționare pot fi cauzate de o ventilare insuficientă sau de poziționarea receiver-ului în preajma unui surse de căldură. Asigură-te că amplasezi receiver-ul într-un spațiu răcoros și bine ventilat.

#### 7. Ce fac dacă telecomanda nu funcționează?

- Asigură-te că acționezi telecomanda în timp ce este îndreptată spre panoul frontal şi că semnalul infraroşu al acesteia nu este obstrucționat în niciun fel.
- Inspectează bateriile (sau acumulatorii) folosite pentru alimentarea telecomenzii şi schimbă-le dacă este cazul.

#### 8. Ce fac dacă emisiunile mele sunt redate în limba greșită?

 Asigură-te că este activată limba pe care o dorești. Accesează meniul "Configurări -> Configurări utilizator -> Limba" și selectează din listă limba dorită.

#### Atenție!

Dacă nu reușești să soluționezi problema în urma consultării soluțiilor de mai sus, contactează un reprezentant Orange Romania Communications. Pentru a reduce riscul unui șoc electric, nu îndepărta carcasa. Mentenanța și service-ul echipamentelor trebuie întreprinse de către personal calificat.

În conformitate cu legislația în vigoare te informăm că:

- Utilizatorii de echipamente electrice şi eletronice sunt obligați să colecteze separat deşeurile de echipamente electrice şi electronice, fiind strict interzisă aruncarea acestor deşeuri împreună cu deşeurile municipale nesortate (gunoi menajer)
- În calitate de utilizatori ai echipamentelor electrice şi electronice, bateriilor şi acumulatorilor achiziționați de la Orange Romania Communications, ai responsabilitatea de a preda deşeuri ale acestor produse în mod gratuit la punctele speciale de colectare autorizate pentru astfel de deşeuri. Astfel, vei ajuta la conservarea resurselor naturale, reducerea poluării şi protejarea sănătății populației.
- Deşeurile de echipamente electrice şi electronice, bateriile şi acumulatorii sunt nocive, conținând substanțe periculoase cu consecințe negative asupra mediului înconjurător şi sănătății omului
- Simbolul pubelei cu roți barată cu 2 linii în forma de X, ca în imaginea de mai jos, indică faptul că echipamentele electrice și electronice, bateriile și acumulatorii fac obiectul unei colectări separate

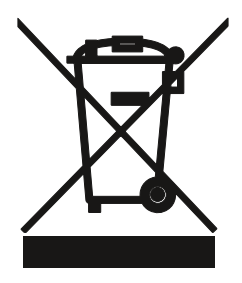

#### **Declaration of Conformity**

#### **Product Details**

Product : Digital Set Top Box

Model(s): TV BOX HD HC7202

#### Manufactured at :

SHENZHEN SKYWORTH DIGITAL TECHNOLOGY CO., LTD. 14/F. Block A, Skyworth Building, Gaoxin Ave.I.S, Nanshan District, Shenzhen, P.R.China,

#### **Declaration & Applicable standards:**

We hereby declare, that the product above in compliance with the essential requirements of the Low Voltage Directive (2006/95/EC) and the Electromagnetic Compatibility Directive (2004/108/EC) by application of

| EN 55022:2006                  | EN 55024:1998+A1:2001+A2 2003    |
|--------------------------------|----------------------------------|
| EN 61000-3-2:2006              | EN61000-3-3:1995+A1:2001+A2 2005 |
| EN 55013:2001+A1:2003+A2:2006  | EN 55020:2007                    |
| EN 60065:2002+A1:2006+A11:2008 |                                  |

And the Eco-Design Directive (2009/125/EC) implemented by Regulation (EC) No 1275/2008 for standby and off mode electric power consumption

CE Representative in the EU

Shenzhen Skyworth Digital Technology Co., Ltd.

Signature: Loub Fang (Name and signature of authorized person)

Dec 22, 200

(Place and date of issue )

SHENZHEN SKYWORTH DIGITAL TECHNOLOGY CO., LTD. 14/F. Block A, Skyworth Bullding, Gaoria Awr. 15, Namkhan District, Sheothen, P.R.China, Tal: +85-755-2010/018/7 & Faix-486-755-2010/028

Prin prezenta, declarăm că acest produs este în conformitate cu cerințele esențiale și cu alte prevederi relevante din Directiva 2006//95/EC și 2004/108/EC.

## Contact

Pentru orice dificultăți tehnice, adresează-te Serviciului de Relații cu Clienții, zilnic, 24/24, prin apel telefonic la 300, gratuit în rețeaua Orange sau 0374.300.300, apel cu tarif normal din orice rețea și din roaming.

Informațiile cuprinse în acest manual se actualizează periodic. Pentru a avea acces la ultima versiune de manual, verifică pagina de internet www.orange.ro.

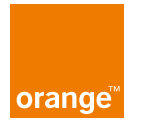